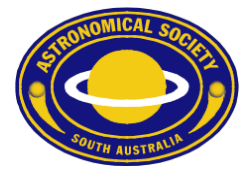

#### ASSA Calendar for Android

To subscribe to the ASSA Public Calendar using Android devices, please follow these steps.

- 1. Open the Google Calendar app. If you don't already have it, download it from the Google Play store.
- 2. Ensure you have already followed the instructions to subscribe to the ASSA Digital Calendar using your Google account.
- 3. Choose "Settings" from the Calendar Menu 🛓 🖸 🛃 M \* 💙 🖉 🖹 84% 16:07 Google Calendar Schedule Day 3 days m m Week **H** Month

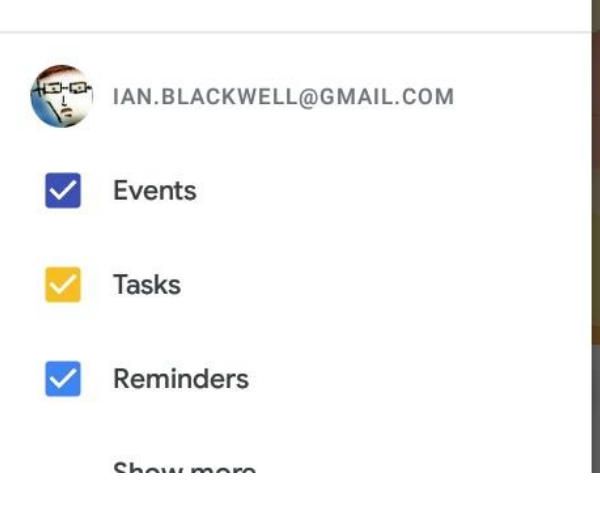

# Astronomical Society of South Australia Inc.

GPO Box 199 Adelaide, South Australia, 5001 ♦ Telephone 08 8261 3354♦ Founded 1892 WWW: https://www.assa.org.au

E-mail: info@assa.org.au

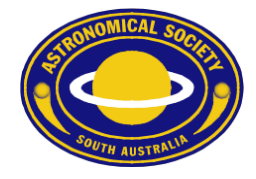

🛓 🖸 🗳 🛃 M \* 💎 🖉 🖹 84% 16:07 ΗH Month IAN.BLACKWELL@GMAIL.COM **Events** Tasks Reminders ASSA Calendar Birthdays Holidays  $\checkmark$ Settings 503 Help & feedback (?)

#### 4. Scroll down to reveal the "Show more" option and touch it.

## Astronomical Society of South Australia Inc.

WWW: https://www.assa.org.au

GPO Box 199 Adelaide, South Australia, 5001 ♦ Telephone 08 8261 3354♦ Founded 1892 E-mail: info@assa.org.au

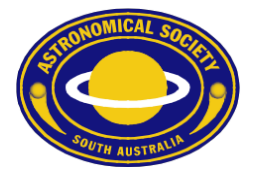

| ▶ ₩ ¥ ₩ 2 84% 16:08     |
|-------------------------|
| Month                   |
| IAN.BLACKWELL@GMAIL.COM |
| Events                  |
| Tasks                   |
| Reminders               |
| ASSA Calendar           |
| Birthdays               |
| Holidays                |
| Settings                |
| Help & feedback         |
|                         |

## Astronomical Society of South Australia Inc.

WWW: https://www.assa.org.au

GPO Box 199 Adelaide, South Australia, 5001 ♦ Telephone 08 8261 3354♦ Founded 1892 E-mail: info@assa.org.au

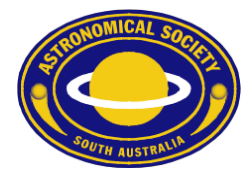

6. You should now see ASSA Events in your calendar on your Android device. \* 👽 🖉 📋 79% 18:16

Q  $\equiv$ .... January -• TUE 12 Nothing planned. Tap to create. WED ASSA New Moon 13 15:30 SAT 16 ASSA Stockport Members Night 19:00 - 23:55 Observatory Road, Observatory Rd,... 17 - 23 JAN THU **ASSA First Quarter Moon** 21 07:32 24 - 30 JAN SUN ASSA Mercury Most High 24

🛓 🖸 🍞 🗔 🖕

## Astronomical Society of South Australia Inc.

WWW: https://www.assa.org.au

GPO Box 199 Adelaide, South Australia, 5001 ♦ Telephone 08 8261 3354♦ Founded 1892 E-mail: info@assa.org.au